เขียนโดย งานสวัสดิการสังคม วันพุธที่ 07 มิถุนายน 2023 เวลา 09:51 น.

4 ขั้นตอนคัดทะเบียนราษฎรผ่าน ThaID ไม่เสียค่าธรรมเนียม

1. ดาวน์โหลด App ThalD ลงทะเบียนด้วยตัวเองผ่านโทรศัพท์มือถือ หรือผ่านเจ้าหน้าที่ ณ สำนักทะเบียนทั่วประเทศ

2. เลือกหัวข้อ "การให้บริการระยะที่ 1" เข้าเว็บไซต์ <u>https://thportal.bora.dopa.go.th/#/</u> Login ผ่าน ThaID

3. เลือกหัวข้อ "การคัดรับรองเอกสารด้วยตนเอง"

4. สามารถเลือก ดาวน์โหลดเอกสาร คัดรับรองรายการบุคคล (ท.ร.14/1) หรือ คัดรับรองรายการประวัติบุคคล (ท.ร.12/2)

นอกจากนี้ สามารถตรวจความถูกต้องของข้อมูลผ่านทาง QR Code หรือ เว็ปไซต์ <u>www.bora.dopa.go.th</u> ภายใน 90 วัน นับจากวันที่ออกหนังสือรับรอง สามารถดาวน์โหลด App ThalD ได้ทั้ง IOS และ Android

"สะดวก รวดเร็ว ปลอดภัยมากยิ่งขึ้น"

4 ขั้นตอนคัดทะเบียนราษฎรผ่าน ThaID ไม่เสียค่าธรรมเนียม

เขียนโดย งานสวัสดิการสังคม วันพุธที่ 07 มิถุนายน 2023 เวลา 09:51 น.

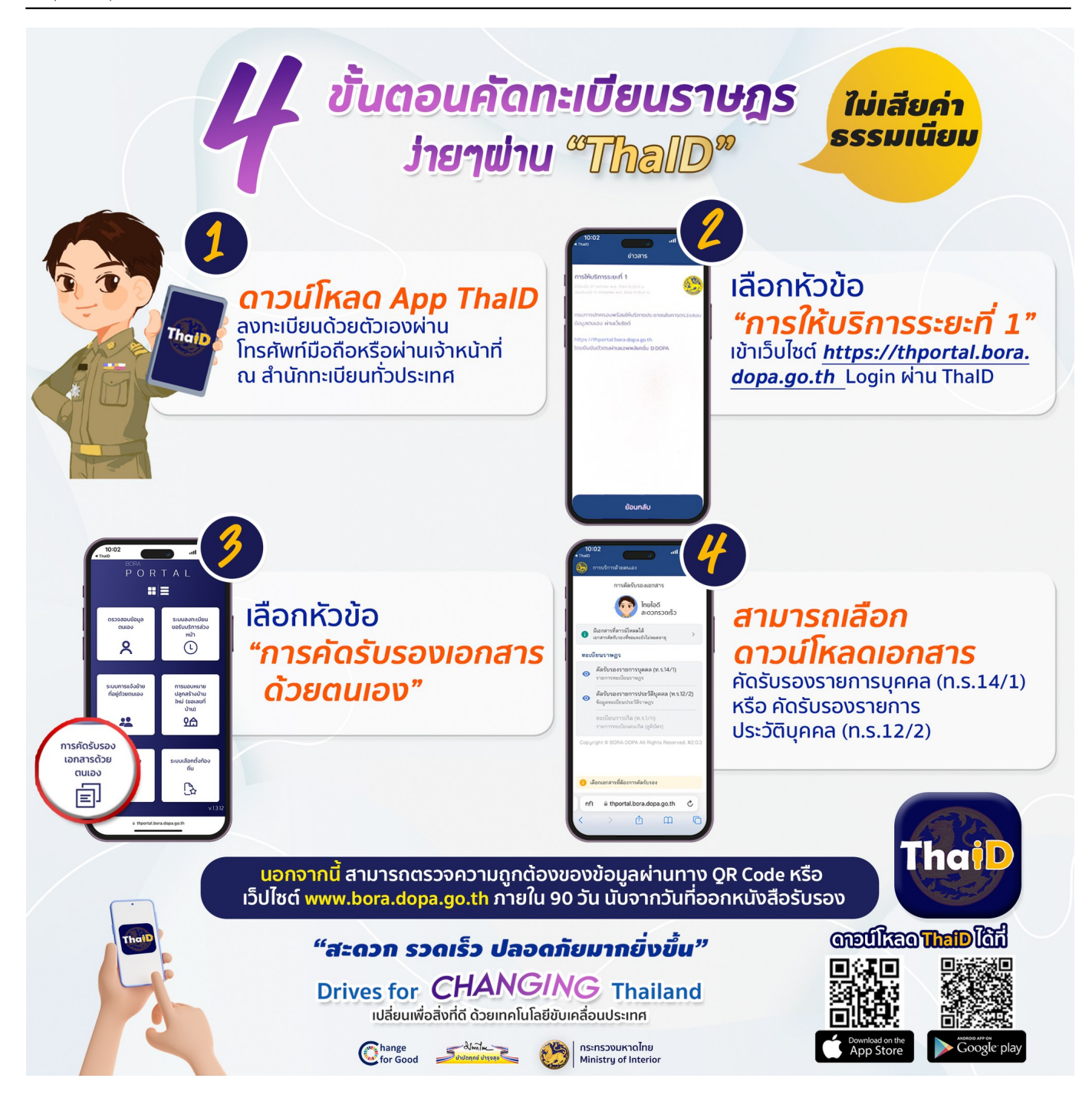